## ソフトウェアトークンの利用方法

ソフトウェアトークンはスマートフォン専用です。アプリストアよりインストールしてご利用ください。

## 1. 入手方法

iOS 端末をご利用の場合は AppStore より、Android 端末をご利用の場合は GooglePlay より、それ ぞれアプリをご利用のスマートフォンにインストールします。

以下の QR コードを読み取るか、iOS 端末の場合は AppStore、Android 端末の場合は GooglePlay にて「しんきん(法人) ワンタイムパスワード」と検索してインストールしてください。

ご利用開始日 平成29年3月13日より

| アプリ名称 | しんきん(法人)ワンタイムパスワード                      |
|-------|-----------------------------------------|
| アイコン  | <b>していたい</b><br>SHINKIN<br>個月金庫<br>信用金庫 |

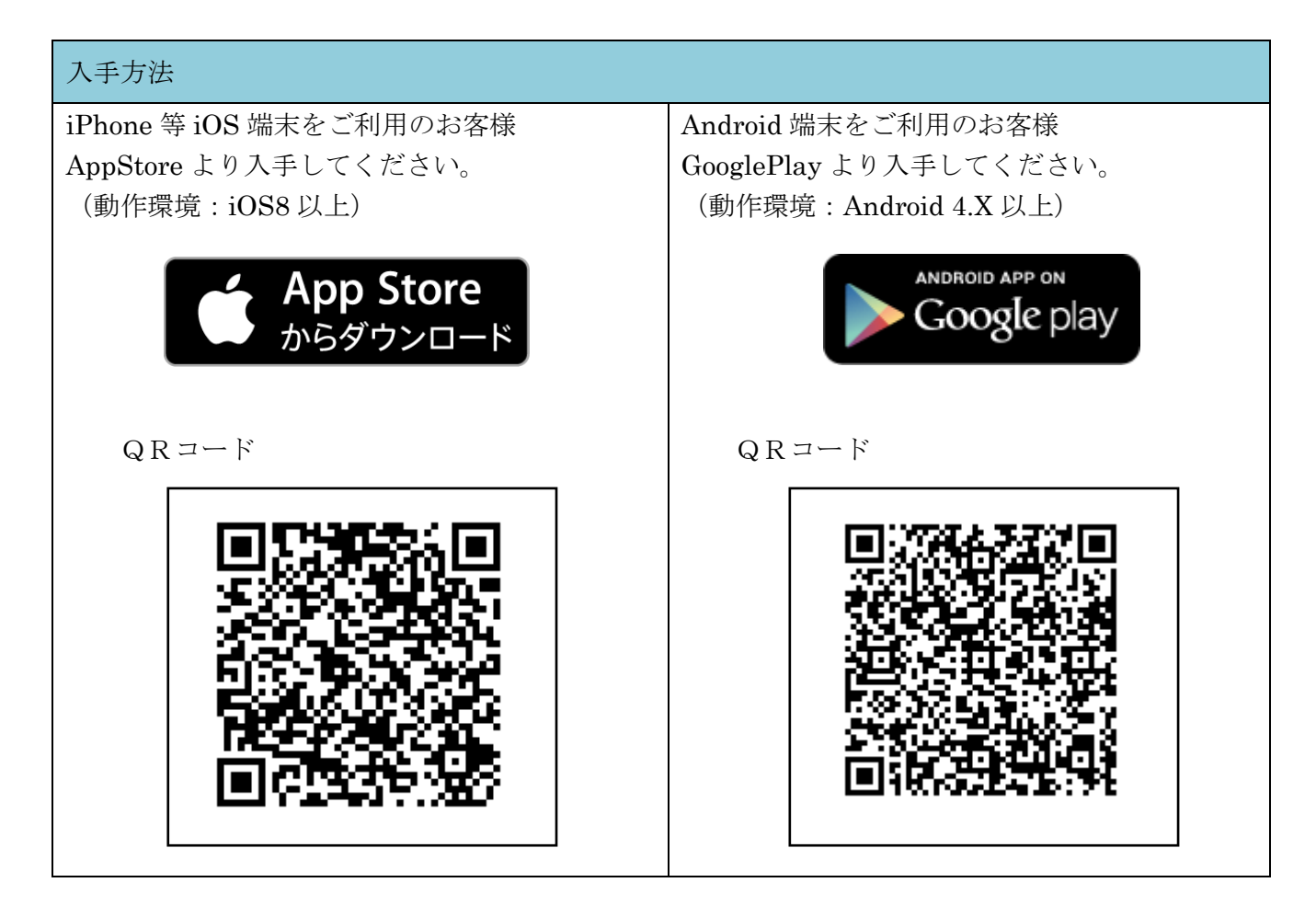

## 2. 利用開始方法

ワンタイムパスワードを利用開始するためには、インターネットバンキングの画面上での操作が 必要です。管理者の「ご契約先管理情報変更」メニューにある、「利用者情報登録/変更」から進み 、「利用形態設定」ボタンまたは「利用登録」ボタンより利用登録してください。

| ご只約先管理情報変更 利用者情報登録/変更                                           |              | 2002/05/17 15.35.00 |
|-----------------------------------------------------------------|--------------|---------------------|
| ワンタイムパスワード利用登録                                                  |              |                     |
| ご利用を開始するワンタイムバスワードの利用登録を行います。                                   |              |                     |
| シリアル番号、ワンタイムバスワードとご契約先確認暗証番号を入力してから、「ow」を押してください。               |              |                     |
| 利用形態                                                            |              |                     |
|                                                                 |              |                     |
|                                                                 | 相左のシリアル番号    |                     |
|                                                                 | FT1234567890 |                     |
| ○ 利用者2                                                          | FT0987654321 |                     |
| ● 利用者3                                                          | -            |                     |
|                                                                 |              |                     |
| 登録トーケン情報                                                        |              |                     |
| シリアル番号                                                          |              |                     |
|                                                                 |              |                     |
|                                                                 |              |                     |
| 利用登録を行うには、ご契約先確認暗証番号の認証が必要です。<br>ご契約先確認暗証番号を入力してから「ok」を押してください。 |              |                     |
| ご契約先確認暗証番号                                                      |              |                     |
| OK キャンセル                                                        |              |                     |
|                                                                 |              |                     |

- 3. 利用方法
  - (1) シリアル番号およびワンタイムパスワードの確認方法

| Face to Face             |                                        |
|--------------------------|----------------------------------------|
| しんきんワンタイムパスワード           |                                        |
| 30                       |                                        |
| XXXXXXX                  | 【ワンタイムパスワード】                           |
|                          | 画面中央部に表示されている、6桁の数字です。                 |
|                          | 【シリアル番号】                               |
| シリアル番号<br>SKTS XXXXXXXXX | 画面下部に表示されている、<br>「SKTS〜」で始まる12桁の英数字です。 |

以 上